## Інструкція з експлуатації 4G CONNECT MICRO

## World Vision®

## Модель: MICRO 2, MICRO 2+

Щиро дякуємо вам за вибір бездротового маршрутизатора WV 4G Connect MICRO.

Будь ласка, уважно прочитайте і збережіть цю інструкцію. З нею вам буде зручніше використовувати наш пристрій.

## Зміст:

#### 1. Загальна інформація

1.2. Зовнішній вигляд та інтерфейси

## Посібник з налаштування

- 2. Базові операції при першому підключенні
- 2.1. Встановлення власного ім'я (SSID) і паролю мережі Wi-Fi
- 2.2. Керування SIM картою
- 2.3. Додаткові налаштування
- 2.4. Налаштування мережі 4G (LTE)

#### 3. Вміст поставки

#### 4. Застереження

# 1. Загальна інформація

#### Основні робочі характеристики

- Робочий діапазон температур: від 0°С до +40°С
- Відносна вологість повітря: від 5% до 95%
- Блок живлення: Вхідна напруга: 100В ~240В, 50Гц~60Гц Вихідна напруга: 12В, 1А
- Габарити:120мм\*150мм\*52мм

- Маса: 155гр.
- Швидкість передаючого та приймаючого каналів: LTE(Cat 4): DL150M6.cek; UL50M6.cek2

# 1.2. Зовнішній вигляд та інтерфейси

Фронт

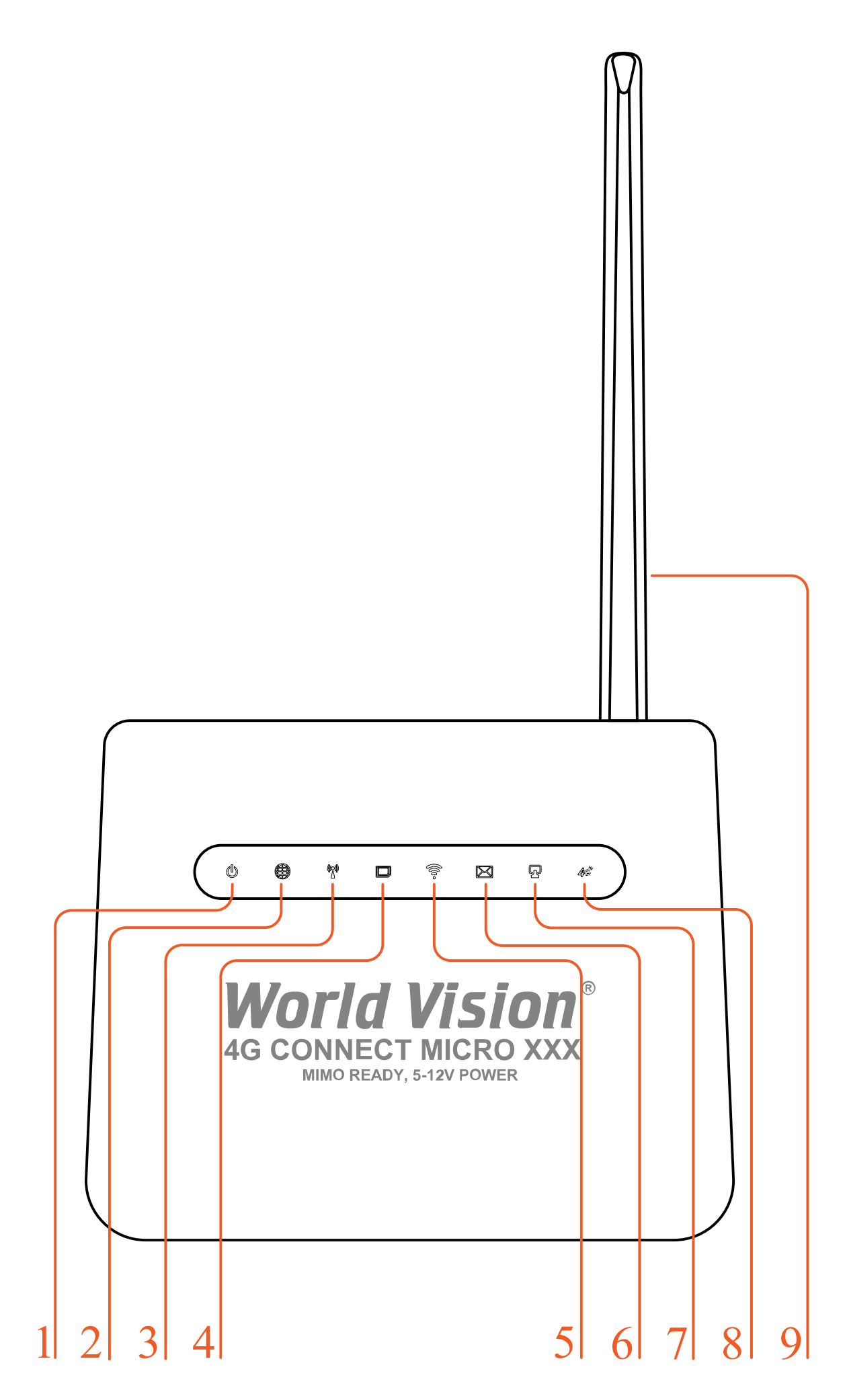

1. Індикація приєднання пристрою до джерела електроживлення.

- Увімк. маршрутизатор увімкнений
- Вимк. немає живлення, маршрутизатор вимкнений
- 2. Індикація наявності інтернет-з'єднання
  - Постійно світиться підключено до інтернет
  - Мерехтить йде пошук мережі, спроба підключення SIM карти
  - Не світиться немає SIM карти або неможливо зареєструватися в мережі
- 3. У разі успішного підключення до мережі мобільного оператора індикатор відображатиме силу поточного сигналу мережі.
- 4. Індикація наявності SIM карти.
- 5. Індикація Wi-Fi
  - Увімк. Wi-Fi увімкнений, йде передача даних
  - Вимк. Wi-Fi вимкнено
  - Мерехтить WPS клієнт підключається
- 6. Індикація наявності СМС повідомлень
  - Світиться нові СМС повідомлення
  - Вимк. нових повідомлень немає
- 7. Індикація підключення до дротового порту LAN
- 8. Індикація 4G/LTE
  - Блакитний підключено до інтернет
  - Жовтий не підключено або йде спроба підключення SIM карти
- 9. Знімна 4G LTE антена тип конектора RP-SMA (male)

#### Тил

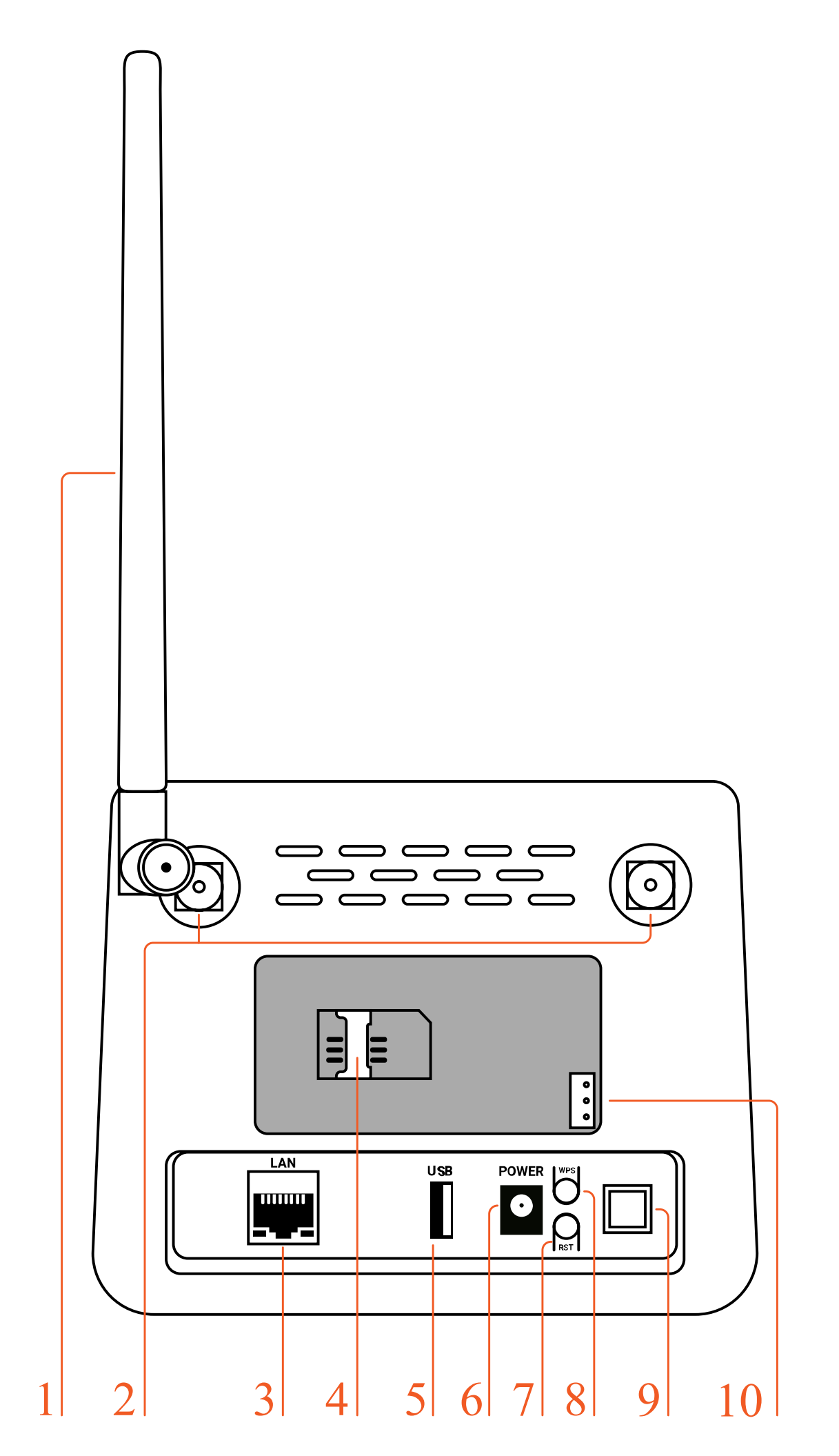

- 2. Роз'єми RP-SMA (female) для підключення зовнішніх 4G LTE антен
- 3. Мережевий порт (LAN 10/100)
- 4. Гніздо для SIM карти
- 5. Роз'єм USB для оновлення ПЗ маршрутизатора
- 6. Гніздо підключення зовнішнього блока живлення
- 7. Кнопка RESET скидання до заводських налаштувань
- 8. Кнопка WPS
- 9. Кнопка вмикання/вимикання живлення
- 10. Роз'єм підключення (комплектної) батареї резервного живлення \*

\* Тільки в моделі MICRO 2+

#### Нижня частина

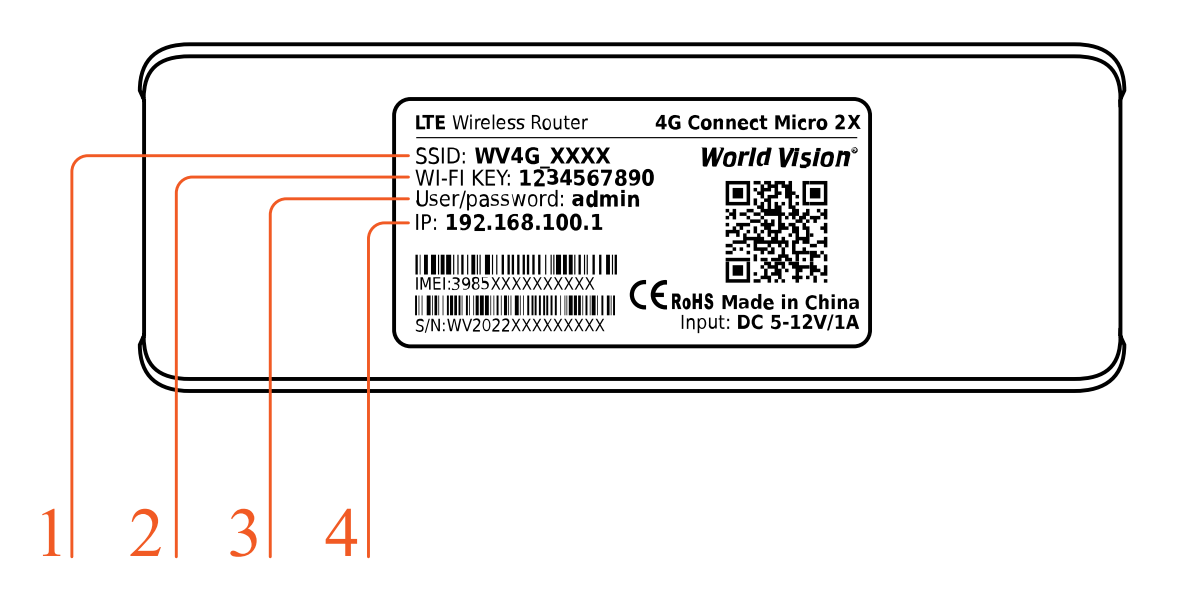

- 1. Ім'я (SSID) Wi-Fi мережі встановлено за замовченням.
- 2. Пароль (ключ) до Wi-Fi мережі встановлено за замовченням
- 3. Логин та пароль Адміністратора у веб інтерфейсі, встановлено за замовченням
- 4. IP адреса для входу через браузер до веб інтерфейсу управління та налаштувань маршрутизатора, встановлено за замовченням.

## 2. Базові операції при першому підключенні

Відкрийте задню оболонку маршрутизатора. Будь ласка, переконайтесь, що ви вставили SIM-карту в правильному напрямку.

Ви можете використовувати стандартний кабель RJ45, якщо хочете підключити маршрутизатор до локальної мережі / ПК.

За допомогою адаптера живлення підключіть маршрутизатор до розетки. Увімкніть вимикач живлення. Маршрутизатор запускається автоматично після завантаження. Ініціалізація виконується за 1-2 хвилини після вмикання.

#### Увага:

- Не вставляйте SIM-картку у маршрутизатор при ввімкненому живленні.
- Будь ласка, обережно вставте SIM-карту, не застосовуйте зайве зусилля та металеві предмети це може привести до пошкодження картки.

Маршрутизатор підтримує стандартні кабелі RJ45 або виконується бездротове підключення за допомогою WLAN до комп'ютера. Не потрібні драйвера. Підтримка операційних систем сімейства Windows, MAC OS, Linux, Android, тощо.

Встановіть IP-адресу комп'ютера, щоб вона відповідала сегменту мережі маршрутизатора, або використовуйте автоматичний доступ, щоб отримати IP-адресу. Після встановлення IP-адреси комп'ютера введіть IP-адресу пристрою в браузері: 192.168.100.1 та натисніть «Enter».

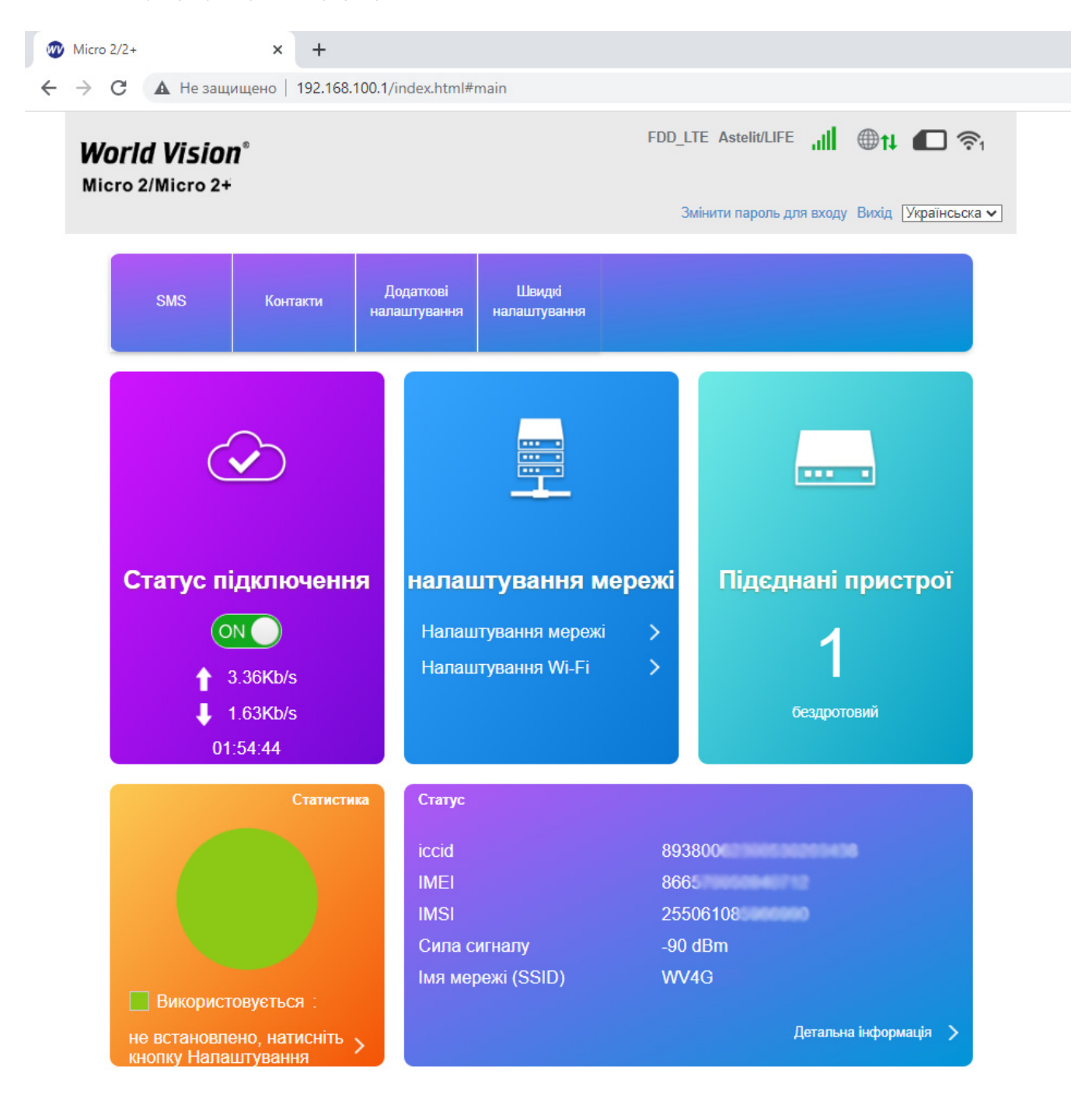

# 2.1. Встановлення власного ім'я (SSID), паролю та налаштування мережі Wi-Fi

Натисніть «Пароль», щоб увійти на сторінку конфігурації пристрою. Пароль користувача для входу надруковані на наклейці позаду пристрою. За замовчуванням пароль : admin.

| Micro 2/2+                        | ×                    | +                              |       |               |
|-----------------------------------|----------------------|--------------------------------|-------|---------------|
| $\leftrightarrow$ $\rightarrow$ C | Не защищено          | 192.168.100.1/index.html#entry |       |               |
| <b>World Vis</b><br>Micro 2/Micro | <b>ion</b> °<br>> 2+ |                                |       | Українсьска 🗸 |
|                                   |                      |                                |       |               |
|                                   |                      |                                |       |               |
|                                   |                      | Пароль                         | Логін |               |
|                                   |                      |                                |       |               |
|                                   |                      |                                |       |               |
|                                   |                      |                                |       |               |

Після входу вас зустрічає головна сторінка, на якій виведено статус роботи маршрутизатора, під`єднанні пристрої, швідкість підключення та різного роду інформація стосовно роботи Wi-Fi мережі.

| 1 Micro 2/2+ × +                                                    |                                                                                    |                                                                                                    |                                                                                                    |
|---------------------------------------------------------------------|------------------------------------------------------------------------------------|----------------------------------------------------------------------------------------------------|----------------------------------------------------------------------------------------------------|
| ← → С ▲ Не защищено   192.168.100.1/index                           | x.html#main                                                                        |                                                                                                    |                                                                                                    |
| <b>World Vision</b> ®<br>Micro 2/Micro 2+                           | FDI                                                                                | D_LTE Astelit/LIFE , III Ф                                                                                                    | t↓                                                                                                    |
| SMS Контакти До<br>нала                                             | даткові Швидкі<br>штування налаштування                                            |                                                                                                    |                                                                                                    |
| Статус підключення<br>О Салус лідключення<br>О Салусания<br>Слакы/в | налаштування мережі<br>Налаштування мережі<br>Налаштування Wi-Fi >                 | і<br>Підєднані при<br>Статис                                                                                                    | истрої                                                                                                    |
| 6.84Kb/s<br>03:56:14                                                |                                                                                    | iccid<br>IMEI<br>IMSI                                                                                                    | 89380062<br>88857<br>2550                                                                                                 |
| Статистика                                                          | Статус<br>iccid 88<br>IMEI 88<br>IMSI 22<br>Сила сигналу 44<br>Iмя мережі (SSID) V | Сила сигналу<br>Імя мережі (SSID)<br>Максимальний номер доступу<br>Покриття мережі WI-Fi<br>Домен локальної мережі<br>IP-адрео<br>WAN IP-адреса<br>Версія програмного<br>забезпечення<br>Ревізія | -85 dBm<br>WV4G<br>32<br>Еільше покриття Wi-Fi<br>m.home<br>192.168.100.1<br>А310_E8_IP_WV_V01.01.02P<br>38U02_03<br>V1.0 |
| не встановлено, натисніть > кнопку Налаштування                     |                                                                                    | <u>Детальна ін</u> ф                                                                                                    | юрмація >                                                                                                    |

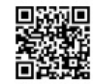

а) Перейдіть в розділ налаштування мережі

Конфігурація SSID. Тут користувач може легко налаштувати та зберегти власне ім'я або пароль мережі Wi-Fi (SSID).

| •                                      |                                 |                                                                                        |
|----------------------------------------|---------------------------------|----------------------------------------------------------------------------------------|
| Micro 2/2+                             | × +                             |                                                                                        |
| ← → C ▲                                | Не защищено   192.168.1         | 00.1/index.html#wlan_main                                                              |
| <b>Vorld Visio</b><br>Aicro 2/Micro 2- | <b>n</b> °<br>+                 | FDD_LTE Astelit/LIFE II 🕀 🕇 🍋 🛜                                                        |
|                                        |                                 | Змінити пароль для входу Вихід Українсьска 🛩                                           |
| <                                      | Ē                               | Налаштування Wi-Fi                                                                     |
| нала                                   | штування оездротової точки дост | улу, щоо ваш моольнии телефон аоо ноутоук міг отримати доступ до мережі через<br>нього |
|                                        |                                 |                                                                                        |
| імя SSID                               | Wi-Fi перемикач                 | •Включити                                                                              |
|                                        |                                 | Прийняти                                                                               |
| WPS                                    |                                 |                                                                                        |
|                                        | IMR SSID                        |                                                                                        |
| Розширені<br>налаштування              | Імя мережі (SSID) *             | WV4G_XXX                                                                               |
|                                        |                                 | Mobлeння SSID                                                                          |
| ФІЛЬТР MAC WLAN                        | Режим безпеки                   | WPA2(AES) - PSK                                                                        |
|                                        | Пароль *                        |                                                                                        |
|                                        |                                 |                                                                                        |
|                                        |                                 | ыдооразити пароль                                                                      |
|                                        |                                 |                                                                                        |
|                                        |                                 |                                                                                        |
|                                        | Макс. номер станції             | 32                                                                                     |
|                                        |                                 |                                                                                        |
|                                        |                                 | Прийняти                                                                               |

b) Налаштування паролю Wi-Fi. Користувач може встановити власний пароль на вхід в бездротову мережу та обрати алгоритм шифрування Wi-Fi з метою безпеки і запобігання несанкціонованого використання трафіку.

| <b>Vorld Visio</b><br>Aicro 2/Micro 2 | n°<br>+                                                       |                                                                                     | FDD_LTE Astelit/LIFE 📶 🌐 🄃 🛜                                                                    |
|---------------------------------------|---------------------------------------------------------------|-------------------------------------------------------------------------------------|-------------------------------------------------------------------------------------------------|
|                                       |                                                               |                                                                                     | Змінити пароль для входу Вихід Українсьск                                                       |
| <                                     |                                                               | Налаштуван                                                                          | ня Wi-Fi                                                                                        |
| - Нала                                | штування бездротової точки д                                  | оступу, щоб ваш мобільний те<br>нього                                               | лефон або ноутбук міг отримати доступ до мережі через                                           |
|                                       |                                                               |                                                                                     |                                                                                                 |
| Iмя SSID                              | Wi-Fi перемикач                                               | Включити                                                                            | ОВиключити                                                                                      |
|                                       |                                                               |                                                                                     | Прийняти                                                                                        |
| WPS                                   | WPS                                                           |                                                                                     |                                                                                                 |
| Розширені                             | WPS *                                                         | ОРІМ-код                                                                            |                                                                                                 |
| налаштування                          |                                                               | OBBC                                                                                |                                                                                                 |
| налаштування                          |                                                               | OFBC                                                                                |                                                                                                 |
| налаштування<br>фільтр MAC WLAN       |                                                               | OFBC                                                                                | Прийняти                                                                                        |
| фільтр MAC WLAN                       | 3                                                             | OFBC                                                                                | Прийняти                                                                                        |
| фільтр MAC WLAN                       | • WPS (Wi-Fi Protecte                                         | онос<br>ed Setup) - це стандарт, який дозвол                                        | Прийняти<br>пяє користувачам легко та безпечно налаштовувати бездротову                         |
| фільтр MAC WLAN                       | <ul> <li>WPS (Wi-Fi Protecte<br/>мережу без певної</li> </ul> | огво<br>ed Setup) - це стандарт, який дозвол<br>конфігурації., такий як: SSID, режи | Прийняти<br>пяє користувачам легко та безпечно налаштовувати бездротову<br>м безпеки та пароль. |

## с) Перейдіть в розділ налаштування Wi-Fi

Налаштування WPS. Полегшує підключення пристроїв до Wi-Fi мережі маршрутизатора. За допомогою WPS можна підключити пристрій до Wi-Fi без введення пароля.

| Micro 2/2+               | × +                                                               |                                                                                                    |
|--------------------------|-------------------------------------------------------------------|----------------------------------------------------------------------------------------------------|
| → C ▲ He:                | защищено   192.168.100.1/index.h                                  | html#wlan_adv                                                                                                    |
| <b>World</b><br>Micro 2/ | <b>Vision</b> ®<br>Micro 2+                                       | FDD_LTE Astelit/LIFE , ∭ ⊕ ↑↓ С С ?1<br>Змінити пароль для входу Вихід Українсьска ✓                                                                      |
| <                        | Налаштування бездротової точки д                                  | Налаштування Wi-Fi<br>доступу, щоб ваш мобільний телефон або ноутбук міг отримати доступ до мережі через<br>нього                                         |
| IMR S                    | SID Wi-Fi перемикач                                               | <ul> <li>Включити</li> <li>Виключити</li> </ul>                                                                                                    |
| WP                       | s<br>Розширені налашту                                            | ування                                                                                                    |
| Розши<br>налашту         | рені Вибір каналу<br>вання                                        | 2.4G                                                                                                    |
| diau no MA               | Режим мережі                                                      | 802.11 b/r/N                                                                                                    |
| фиырма                   | Пропускна здатність канал                                         | ny 20MHz/40MHz 🗸                                                                                                    |
|                          | Код країни/регіону                                                |                                                                                                    |
|                          | Частота (канал)                                                   | Авто                                                                                                    |
|                          |                                                                   | Прийняти                                                                                                    |
|                          | 0                                                                 |                                                                                                    |
|                          | <ul> <li>Вибір каналу звязк</li> <li>Режим мережі: виб</li> </ul> | у: Ви можете вибрати відповідний канал звязку для Вашого пристрою.<br>Зеріть віпповідний режим мережі Wi-Fi, продуктивність пристрою Wi-Fi буле покрашена |
|                          | <ul> <li>Код країни/регіону:</li> </ul>                           | Ви можете вибрати відповідний код країни/регіону для Вашого пристрою.                                                                                     |
|                          | • Частота (канал): ви                                             | иберіть відповідний канал для оптимізації продуктивності та покриття бездротової мережі.                                                                  |

d) Розширенні налаштування. Тут користувач може вибрати канал зв'язку, режим мережі Wi-Fi, код країни/ регіону та пропускну здатність частоти каналу Wi-Fi.

|                           |                               | EDD LTE                                     | Astelit/LIFF                           |
|---------------------------|-------------------------------|---------------------------------------------|----------------------------------------|
| Norld Visio               | n°                            | 100_112                                     |                                        |
| Aicro 2/Micro 2           | ÷                             | Buium                                       |                                        |
|                           |                               | omitin                                      |                                        |
|                           |                               | Налаштування Wi-Fi                          |                                        |
| К Нала                    | штування бездротової точки до | ступу, щоб ваш мобільний телефон або ноутбу | ук міг отримати доступ до мережі через |
|                           |                               | Нього                                       |                                        |
| lua SSID                  | Wi-Fi перемикач               | Включити ОВиключити                         |                                        |
| IMA 3315                  |                               |                                             | Der Aussel                             |
| WPS                       |                               |                                             | Прииняти                               |
|                           | фільтр MAC WLAN               |                                             |                                        |
| Розширені<br>налаштування | Мас-фільтр                    | Без правил                                  | ~                                      |
|                           |                               |                                             |                                        |
|                           |                               |                                             |                                        |
| фільтр MAC WLAN           |                               |                                             |                                        |
| фільтр MAC WLAN           |                               |                                             |                                        |
| фільтр MAC WLAN           |                               |                                             |                                        |
| фільтр MAC WLAN           |                               |                                             |                                        |
| фільтр MAC WLAN           |                               |                                             |                                        |

е) Фільтр МАС WLAN. Тут користувач може встановити режим фільтрації МАС-адрес у бездротовій мережі.

- Білий список: дозволити клієнту підключитися до пристрою за допомогою WLAN, якщо MAC-адреса клієнта існує у списку MAC-адрес.
- Чорний список: заборонити підключення клієнта до пристрою за допомогою WLAN, якщо MAC-адреса клієнта існує у списку MAC-адрес.

## 2.2. Керування SIM картою

а) В розділ «SMS на пристрої» потрапляють повідомлення по закінченню вмістимості пам'яті на SIM-карті.

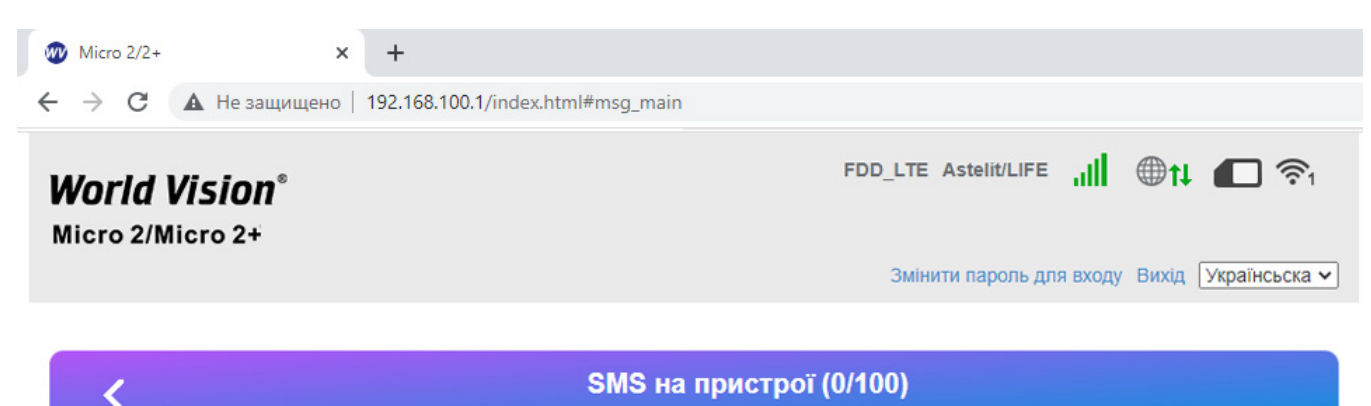

|             | Новий Видалити Оновити |       |     |
|-------------|------------------------|-------|-----|
| Пристрій    | Номер                  | Зміст | Час |
| SIM-карта   |                        |       |     |
| алаштування |                        |       |     |

b) В категорії SMS приходять повідовлення про сплату тарифних планів мобільного оператора, або повідомлення іншого типу.

| Micro 2/2+      | ×                         | +                                      |                                                                                                    |                                                                 |
|-----------------|---------------------------|----------------------------------------|----------------------------------------------------------------------------------------------------|-----------------------------------------------------------------|
| $\rightarrow$ C | 🛦 Не защищено             | 192.168.100.1/ir                       | ndex.html#msg_sim                                                                                                    |                                                                 |
|                 | World Vision <sup>®</sup> |                                        | FDD_LTE Astelit/LIFE                                                                                                    | ● <b>t↓                                       </b>              |
|                 |                           |                                        | Змінити пароль для входу                                                                                                    | у Вихід Українсьска 🗸                                           |
|                 |                           |                                        |                                                                                                    |                                                                 |
|                 | <                         |                                        | SMS SIM-карта (0/10)                                                                                                    |                                                                 |
|                 |                           |                                        |                                                                                                    |                                                                 |
|                 |                           | Видалити                               |                                                                                                    |                                                                 |
|                 | Пристрій                  |                                        |                                                                                                    |                                                                 |
|                 | Пристрій                  | Номер                                  | Зміст                                                                                                    | Час                                                             |
|                 | Пристрій<br>SIM-карта     | Номер<br>Vodafone 🚨 (20)               | Зміст<br>Пакет на місяць підключено. Перезавантажте телефон, щоб почат                                                                | <b>4ac</b><br>2023/04/18 16:54:50                               |
|                 | Пристрій<br>SIM-карта     | Номер<br>Vodafone 🔍 (20)<br>FREGAT.COM | Зміст<br>Пакет на місяць підключено. Перезавантажте телефон, щоб почат<br>Shanovnyi Abonent!Mi pratsyuyemo shchob buv zv'yazok.Bud Ia | Yac           2023/04/18 16:54:50           2023/03/29 13:40:08 |

с) «Налаштування SMS».

У даному розділі користувач може вибрати допустимий період часу по закінченні якого, вхідні повідомлення будуть SMS будуть перенесені на пристрій.

| Vorld Visio     | n°                                                               | FDD_LTE Astelit/LIFE ,II 🕀 井 🍋 🛜                                                                                                    |
|-----------------|------------------------------------------------------------------|----------------------------------------------------------------------------------------------------|
| licro 2/Micro 2 | +                                                                | Змінити пароль для входу Вихід Українсьска 🗸                                                                                                 |
| <               |                                                                  | Налаштування SMS                                                                                                    |
| Пристрій        | Налаштування SMS                                                 | 3                                                                                                    |
| SIM-карта       | Термін дії<br>Номер SMS-центру *                                 | Максимально ~<br>12 годин<br>1 день<br>1 неліга                                                                                              |
| Налаштування    | Звіт про доставку                                                | Максимально<br>Соключити<br>Виключити                                                                                                    |
|                 | 0                                                                | Прийняти                                                                                                    |
|                 | <ul> <li>Доступність: встан</li> <li>Номер SMS-центр;</li> </ul> | овити допустимий період вихідних повідомлень.<br>у: введіть номер SMS-центру. Щоб отримати додаткову інформацію, зверніться до постачальника |
|                 |                                                                  |                                                                                                    |

# 2.3. Додаткові налаштування

а) В розділі «Додаткові налаштування»

Енергозбереження. Користовачу пропонуєтся збільшити або зменшити діапазон покриття Wi-Fi.

| 🐠 Micro 2/2+                     | × +                                            |                                                                                                    |
|----------------------------------|------------------------------------------------|----------------------------------------------------------------------------------------------------|
| ← → C ▲ He 3                     | защищено   192.168.100.1/in                    | dex.html#wlan_sleep                                                                                                    |
| World Vision<br>Micro 2/Micro 2+ | n°                                             | FDD_LTE Astelit/LIFE 📶 🌐 🏞 🔲 🛜1                                                                                                    |
|                                  |                                                | Змінити пароль для входу Вихід Українсьска 🗸                                                                                              |
|                                  |                                                |                                                                                                    |
| <                                |                                                | Додаткові налаштування                                                                                                    |
|                                  |                                                |                                                                                                    |
| Енергозбереження                 | Налаштування про                               | дуктивності Wi-Fi                                                                                                    |
|                                  | Покриття мережі Wi-Fi                          | ОНайменше покриття Wi-Fi - більший термін роботи акумулятора                                                                              |
| Маршрутизатор                    |                                                | ОСереднє покриття Wi-Fi                                                                                                    |
| Брандмауер                       |                                                | Сыльше покриття WI-FI                                                                                                    |
| Інші                             | • Покритта Wi-Fi                               |                                                                                                    |
| TTL                              | <ul> <li>Найменш</li> <li>Середнє і</li> </ul> | е покриття Wi-Fi: мінімальне енергоспоживання, довгий час роботи<br>покриття Wi-Fi: середнє енергоспоживання, гарна споживана потужність. |
| Управління PIN                   | • Більше по                                    | жриття WI-FI: максимальне енергоспоживання та покриття, менший час роботи.                                                                |

b) Розділ «Інші налаштування». Предназначений для перезавантаження або скидання до заводських налаштувань пристрою.

| Micro 2/Micro 2       | n°                                                 | FDD_LTE                                                    | Astelit/LIFE , <b>,,   </b> ⊕ <b>↑↓ (□</b> 奈 |
|-----------------------|----------------------------------------------------|------------------------------------------------------------|----------------------------------------------|
| <                     | ,                                                  | <sub>эмни</sub><br>Цодаткові налаштування                  | ти пароль для входу Бихід <u>экраїнсьска</u> |
| Енергозбереження      | Перезавантаження та ски                            | адання<br>                                                 |                                              |
| Маршрутизатор         | увидіть знову після перезавантая                   | ення або скидання маршрутизатора Перезавантаження пристрою | Скидання до заводських налаштувань           |
| Брандмауер            | SNTP                                               |                                                            |                                              |
| it                    | Поточний місцевий час<br>Режим встановлення часу   | Автоматична синхронізація (                                | <b>~</b>                                     |
| інші                  |                                                    |                                                            |                                              |
| TTL                   | SNTP Cepsep1 *                                     | time-nw.nist.gov                                           | <b>*</b>                                     |
| TTL                   | SNTP Сервер1 *<br>SNTP Сервер2 *                   | time-nw.nist.gov<br>pool.ntp.org                           | <ul><li>✓</li><li>✓</li></ul>                |
| ТТL<br>Управління PIN | SNTP Сервер1 *<br>SNTP Сервер2 *<br>SNTP Сервер3 * | time-nw.nist.gov<br>pool.ntp.org<br>europe.pool.ntp.org    | •<br>•<br>•                                  |

World Vision ®, Copyright © 2022 All rights reserved

с) Управління PIN. Тут користувач може видалити чи додати PIN-код для SIM-карти.

| Wicro 2/2+       | × +                          |                   |                                          |       |
|------------------|------------------------------|-------------------|------------------------------------------|-------|
| ← → C ▲ Не зац   | цищено   192.168.100.1/index | .html#pin_mode    |                                          |       |
| World Visio      | n°<br>•                      |                   | FDD_LTE Astelit/LIFE ,III 🕀 🕇 🍋 🐔        | (î.   |
|                  |                              |                   | Змінити пароль для входу Вихід Українсьо | ска 🗸 |
| <                |                              | Додаткові налашту | вання                                    |       |
| Енергозбереження | Зміст РІN-кода               | Включити          | Змінити РІN-код                          |       |
| Маршрутизатор    | Поточний PIN *               | Виключити         |                                          |       |
| Брандмауер       |                              | Осталось оценки:3 |                                          |       |
| Інші             |                              |                   | Прийняти                                 |       |
| TTL              | 0                            |                   |                                          |       |
| Управління PIN   |                              |                   |                                          |       |

# 2.4. Налаштування мережі 4G (LTE)

a) Для того, щоб мати змогу редагувати параметри роботи та прийому сигналу, потрібно перейти до «Головної сторінки» та виключити роботу маршутизатора.

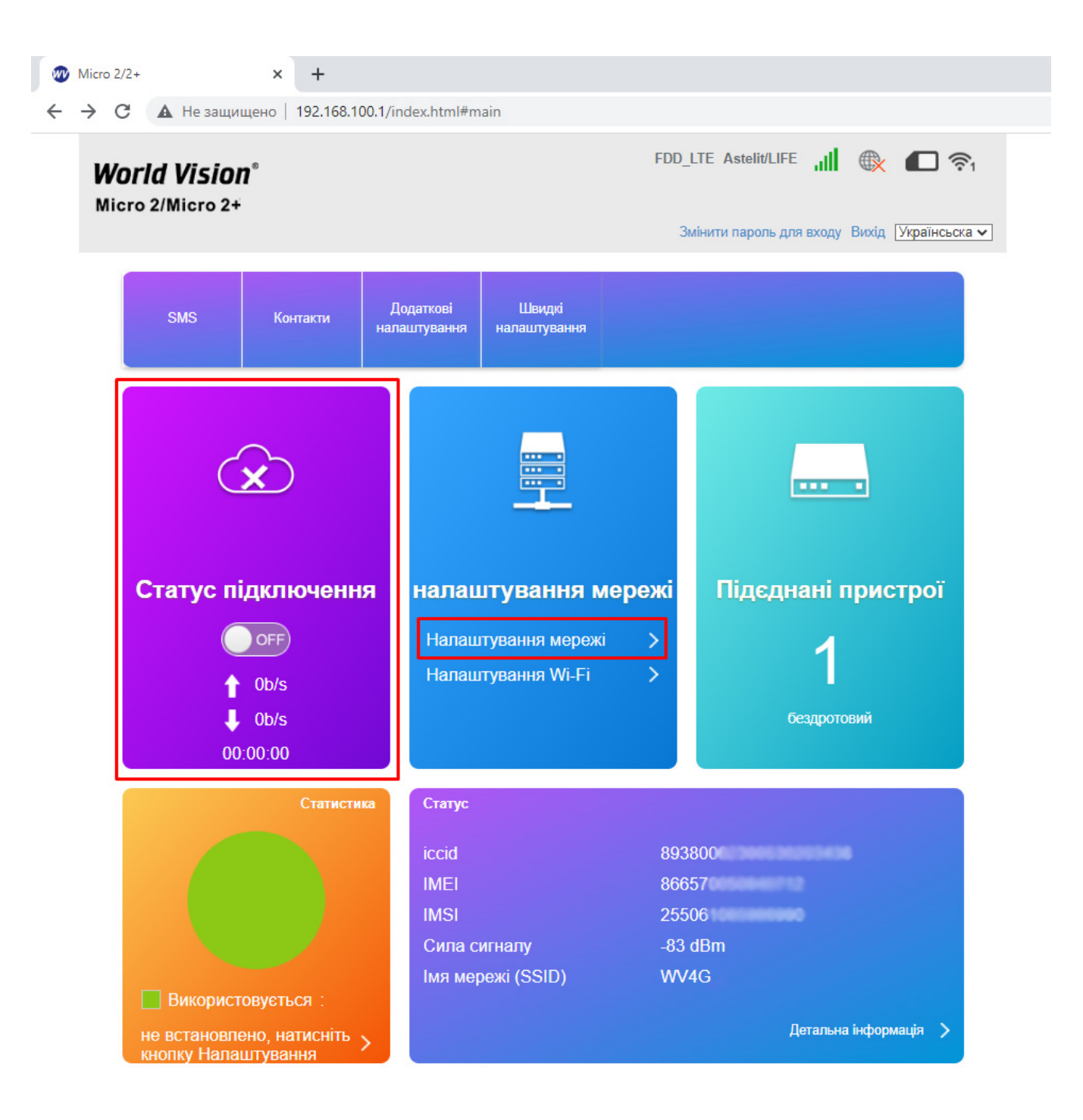

- b) «Налаштування підключення марежі». Є 2 типи підключення :
- Автоматично: пристрій автоматично підключається до мережі під час увімкнення живлення.
- Ручний: пристрій підключиться до мережі вручну.

| World Visid                                                   | on°                                              | FDD_LTE Astelit/LIFE 📶 🛞 🍋 🛜                                                                                                    |
|---------------------------------------------------------------|--------------------------------------------------|----------------------------------------------------------------------------------------------------|
| Micro 2/Micro 2                                               | 2+                                               | Змінити пароль для входу Вихід Українсьска 🗸                                                                                          |
| <                                                             |                                                  | Налаштування мережі                                                                                                    |
|                                                               |                                                  |                                                                                                    |
| Підключення                                                   | Підключення                                      |                                                                                                    |
| Підключення<br>Вибір мережі                                   | <b>Підключення</b><br>Підключення                | <ul> <li>Автоматично</li> <li>В ручну</li> <li>Перевірити можливість підключення до Інтернету у роумінгу</li> </ul>                   |
| Підключення<br>Вибір мережі<br>АРN                            | <b>Підключення</b><br>Підключення                | <ul> <li>Автоматично</li> <li>В ручну</li> <li>Перевірити можливість підключення до Інтернету у роумінгу</li> <li>Прийняти</li> </ul> |
| Підключення<br>Вибір мережі<br>АРN<br>Відомості про<br>мережу | Підключення<br>Підключення<br>?<br>• Щоб змінити | <ul> <li>Автоматично</li> <li>В ручну</li> <li>Перевірити можливість підключення до Інтернету у роумінгу</li> <li>Прийняти</li> </ul> |

с) В розділі «Вибір мережі» є 2 налаштування на вибір :

- Автоматичний режим: пристрій автоматично шукатиме доступні мережі.
- Ручний режим: пристрій шукатиме доступні мережі вручну.

|                                                               |                                     |                                                   |                                                        | • 100 - 10 - 10 - 10 - 10 - 10 - 10 - 10 |
|---------------------------------------------------------------|-------------------------------------|---------------------------------------------------|--------------------------------------------------------|------------------------------------------|
| <b>orld Visio</b>                                             | <b>on</b> °                         |                                                   | FDD_LTE Astelit/LIFE                                   | 🕲 🔊                                      |
|                                                               |                                     |                                                   | Змінити пароль для вход                                | ду Вихід Українсьска 🗸                   |
| <                                                             |                                     | Налаштування ме                                   | режі                                                   |                                          |
|                                                               |                                     |                                                   |                                                        |                                          |
|                                                               |                                     |                                                   |                                                        |                                          |
| Підключення                                                   | Вибір мережі                        |                                                   |                                                        |                                          |
| Підключення                                                   | <b>Вибір мережі</b><br>Вибір мережі | •Автоматично                                      | Автоматичний                                           | ~                                        |
| Підключення<br>Вибір мережі                                   | <b>Вибір мережі</b><br>Вибір мережі | Автоматично                                       | Автоматичний<br>Автоматичний                           | ~                                        |
| Підключення<br>Вибір мережі                                   | <b>Вибір мережі</b><br>Вибір мережі | Автоматично ОВ ручну                              | Автоматичний<br>Автоматичний<br>тільки 4G<br>тільки 3G | ~                                        |
| Підключення<br>Вибір мережі<br>АРN                            | <b>Вибір мережі</b><br>Вибір мережі | •Автоматично •ОВ ручну                            | Автоматичний<br>Автоматичний<br>тільки 4G<br>тільки 3G | <ul><li>✓</li><li>Прийняти</li></ul>     |
| Підключення<br>Вибір мережі<br>АРN<br>Відомості про<br>мережу | Вибір мережі<br>Вибір мережі        | <ul> <li>Автоматично</li> <li>ОВ ручну</li> </ul> | Автоматичний<br>Автоматичний<br>тільки 4G<br>тільки 3G | Грийняти                                 |

#### d) «Налаштування APN»

На цій сторінці можна вказати імя точки доступу(APN).

- Режим: якщо постачальник послуг надає фіксований APN, Виберіть ручний APN. В іншому випадку, будь ласка, виберіть Авто APN, і пристрій автоматично отримає настройки.
- Профіль: містить одне або кілька імен профілів.
- PDP тип: IPv4/IPv6/IPv4&IPv6.
- Імя профілю: це стосується імені, яке ви призначаєте новим профілем.
- APN: Імя точки доступу. APN містить 0-9 а-z A-Z. і це не може початися і закінчитися з точки або»-«.
- Аутентифікація: вона надається вашим інтернет-провайдером (ISP).Протокол аутентифікації пароля (PAP) надає простий метод без шифрування однорангового вузла. Challenge-Handshake Authentication Protocol (CHAP) використовується для періодичної перевірки автентичності однорангового вузла.
- Імя користувача: Імя користувача використовується для отримання аутентифікації від постачальника інтернет-послуг під час встановлення Підключення.
- Пароль: пароль використовується для отримання автентифікації від провайдера, коли підключення встановлено.

• Натисніть кнопку «Встановити за промовчанням», щоб встановити профіль як стандартний профіль.

|                                                                                                    | Micro 2/2+                                                      | × +                                                                                                    |                                                                                                    |
|----------------------------------------------------------------------------------------------------|-----------------------------------------------------------------|----------------------------------------------------------------------------------------------------|----------------------------------------------------------------------------------------------------|
| <page-header></page-header>                                                                                                    | $\leftrightarrow$ $\rightarrow$ $\mathbf{C}$ $\mathbf{A}$ He sa | цищено   192.168.100.1/index.html#cg                                                                                                    | jdcont_set                                                                                                    |
| Power       Pre         Norderation       Boyers         Norderation       Boyers         Norderation       Boyers         Norderation       Boyers         Norderation       Boyers         Norderation       Boyers         Norderation       Boyers         Norderation       Boyers         Norderation       Boyers         Norderation       Boyers         Norderation       Boyers         Norderation       Boyers         Norderation       Boyers         Norderation       Boyers         Boyers       Boyers         Norderation       Boyers         Boyers       Boyers         Boyers       Boyers         Boyers       Boyers         Boyers       Boyers         Boyers       Boyers         Boyers       Boyers         Boyers       Boyers         Boyers       Boyers         Boyers       Boyers         Boyers       Boyers         Boyers       Boyers         Boyers       Boyers         Boyers       Boyers         Boyers       Boyers                           | World Vi<br>Micro 2/Mic                                         | s <b>ion</b> "<br>o 2+                                                                                                    | FDD_LTE Astelit/LIFE 📶 🛞 📶 🛜                                                                                                    |
| Indexnowense       APN         Indexnowense       APN         Budip mepersi       Pensus         Papa       Aero         Indexnowense       Pensus         APN       Aero         Budip mepersi       Pensus         Popular       Apn         None       IPV4         Indexnowense       IPV4         Indexnowense       IP |                                                                 |                                                                                                    | Змінити пароль для входу Вихід Українсьска 🗸                                                                                                    |
| Пірликочення APN   Вибір мерені Резим   Роумінг Профіль   Відомості про мерену Пи РРА   Румінг Пи профіль   Румінг АРN *   Перевірга атентичності NONE   Пароль Відобразити пароль   Відобразити пароль Відобразити пароль                                                                                                    | <                                                               | Ha                                                                                                    | алаштування мережі                                                                                                    |
| Поточний АРN         life           Вибір мерекі         Резми         Авто         В рчну           Профіль         Default         Скакували           АРИ         Профіль         Default         Скакували           Відомості про<br>мереку         тип PDP         ІРV4         ✓           Роумінг         АРN *         Поребілю *         ІРV4           Перевірка<br>автентичності         NONE         ✓           Паропь         Відобразити паропь         Відобразити паропь           Номер набору         Номер набору         Грийняти                                                                                                    | Підключення                                                     | APN                                                                                                    |                                                                                                    |
| APN         Профіль         Default         Скакувати           Відомості про<br>мереку         тип PDP         IPv4            Роумінг         Имя профілю *         IPv40            Роумінг         APN *         IPv40            Перевірка<br>автентичності         NONE             Пароль         IBIдобразити пароль             Номер набору         Грийняти                                                                                                    | Вибір мереж                                                     | Поточний APN life<br>Режим Авто                                                                                                    | В ручну                                                                                                    |
| Відомості про<br>мережу         ІРч4            Роумінг         Имя профілю *         ІРч4            Роумінг         АРN *             Перевірка<br>автентичності         NONE             Пароль                                                                                                    | APN                                                             | Профіль Defau                                                                                                    | ilt V Скасувати                                                                                                    |
| Роумінг АРN *<br>Перевірка автентичності NONE  Пароль Відобразити пароль Номер набору                                                                                                    | Відомості про<br>мережу                                         | IPv4<br>IPv4<br>IPv6<br>IPv6                                                                                                    | ~<br>~                                                                                                    |
| Перевірка<br>автентичності<br>Мя користувача<br>Пароль<br>Відобразити пароль<br>Номер набору<br>Грийняти                                                                                                    | Роумінг                                                         | APN *                                                                                                    |                                                                                                    |
| Імя користувача Пароль Пароль Відобразити пароль<br>Відобразити пароль Поміняти                                                                                                    |                                                                 | Перевірка<br>автентичності                                                                                                    | E 🗸                                                                                                    |
| Відобразити пароль<br>Номер набору<br>Прийняти                                                                                                    |                                                                 | Імя користувача                                                                                                    |                                                                                                    |
| Номер набору Прийняти                                                                                                    |                                                                 | Відоб                                                                                                    | разити пароль                                                                                                    |
| 0                                                                                                    |                                                                 | Номер набору                                                                                                    | Прийнати                                                                                                    |
|                                                                                                    |                                                                 | 0                                                                                                    |                                                                                                    |
| <ul> <li>На цій сторінці можна вказати імя точки доступу(АРN).</li> <li>Режим: якщо постачальник послуг надає фіксований АРN, Виберіть ручний АРN. В іншому випадку, будь лаока, виберіть<br/>Авто АРN, і пристрій автоматично отримає настройки.</li> <li>Профіль: містить одне або кілька імен профілів.</li> <li>PDP тип: IPv4/IPv4/IPv4/IPv4/IPv4/IPv4/IPv4/IPv4/</li></ul>                                                                                                    |                                                                 | <ul> <li>На цій сторінці можна вказати імя</li> <li>Режим: якщо постачальник послу<br/>Авто APN, і пристрій автоматично</li> <li>Профіль: містить одне або кілька</li> <li>PDP тип: IPv4/IPv6/IPv48/IPv6</li> </ul> | і точки доступу(APN).<br>іг надає фіксований APN, Виберіть ручний APN. В іншому випадку, будь ласка, виберіть<br>з отримає настройки.<br>і імен профілів. |

e) В розділі «Відомості про мережу» можливо встановити діапазон прийому частот 4G (LTE).

| * | Micro 2/2+                            | × +                               |                                                                                |
|---|---------------------------------------|-----------------------------------|--------------------------------------------------------------------------------|
| ← | → C ▲ He sau                          | цищено   192.168.100.1/index.html | #network_info                                                                  |
|   | <b>World Visio</b><br>Micro 2/Micro 2 | on°<br>+                          | FDD_LTE Astelit/LIFE 📊 🕀 🗖 🛜 1<br>Змінити пароль для входу Вихід Українсьска 🗸 |
|   | <                                     |                                   | Налаштування мережі                                                            |
|   | Підключення                           | Відомості про мережу<br>Канал     | 3                                                                              |
|   | Вибір мережі                          | встановити діапазон частот        | 1/3/5/7/8/20/38                                                                |
|   | APN                                   |                                   | 1<br>3<br>5                                                                    |
|   | Відомості про<br>мережу               |                                   | 7<br>8<br>20<br>38                                                             |
|   | Роумінг                               |                                   | 1/3/5/7/8/20/38                                                                |

f) В цьому розділі можна налаштувати підключення Роумінг мережі.

Роумінг працює через автоматичне перемикання між базовими прийомопередавальними станціями. Процедура надання послуг зв'язку (мобільний зв'язок, Wi-Fi) абоненту поза зоною покриття «домашньої» мережі (або базової станції) шляхом використання ресурсів базової станції іншого оператора мобільного зв'язку.

| 1 Micro 2/2+            | × +                                          |
|-------------------------|----------------------------------------------|
| ← → С ▲ Не защии        | щено   192.168.100.1/index.html#roam         |
| World Visio             | n° FDD_LTE Astelit/LIFE , <b>J∥</b> ∰        |
| MICTO 2/MICTO 24        | Змінити пароль для входу Вихід Українсьска 🗸 |
| <                       | Налаштування мережі                          |
| Підключення             | Роумінг                                      |
| Вибір мережі            | Прийняти                                     |
| APN                     |                                              |
| Відомості про<br>мережу |                                              |
| Роумінг                 |                                              |

## 3. Вміст поставки

- Маршрутизатор WV 4G Connect Micro 2xx 1шт.
- Блок живлення 1 шт.
- Перехідник USB A / DC 3.5mm для Повербанка 1 шт.
- Зовнішня антена 1 шт.
- Батарея резервного живлення \*
- \* Тільки в моделі MICRO 2+

## 4. Застереження

- 1. Вставляючи або виймаючи SIM карту переконайтеся, що пристрій відключений від живлення.
- 2. Під час грози не користуйтеся пристроєм, вимкніть зовнішні антени і блок живлення.
- 3. При нормальній роботі пристрою краще не змінювати параметри та інші налаштування. Якщо після виконаних змін зник зв'язок з інтернет, або пристрій працює некоректно, натисніть і утримуйте протягом 7сек. кнопку відновлення заводських налаштувань «reset».